## Снимање механичке карактеристике асинхроног мотора

### Задатак вежбе

Потребно је снимити фамилије механичких карактеристика асинхроног мотора при:

- 1) промени напона напајања асинхроног мотора (f = const.)
- 2) промени напона и фреквенције напајања асинхроног мотора (U/f = const.)

## Теоријски део

Механичка карактеристика приказује зависност електромагнетног момента мотора од брзине или клизања. То је основна карактеристика мотора потребна за анализу рада погона.

Код моторних погона карактеристика оптерећења је готово увек дата карактеристиком момента оптерећења у функцији брзине. У пресеку ове две карактеристике се налази радна тачка погона.

Аналитички изрази за момент у функцији брзине ротора или клизања непосредно се изводе из еквивалентне шеме асинхроне машине

$$M = \frac{3 \cdot U_{1f}^2 \cdot R_{2k(1)}}{s\omega_s \left[ \left( R_1 + \sigma_1 \frac{R_{2k(1)}}{s} \right)^2 + \left( X_1 + \sigma_1 X_{2k(1)} \right)^2 \right]},$$

где је:  $\sigma_1 = \frac{X_1 + X_0}{X_0}$  Хопкинсонов сачинилац примарног расипања.

Симулација ове карактерстике се може извршити у Matlab прораму <u>STARTam.m</u> у коме је могуће мењати параметре еквивалентне шеме, додавати отпорности и реактансе у поједине гране, добити графике струја и кружни дијаграм асинхроног мотора.

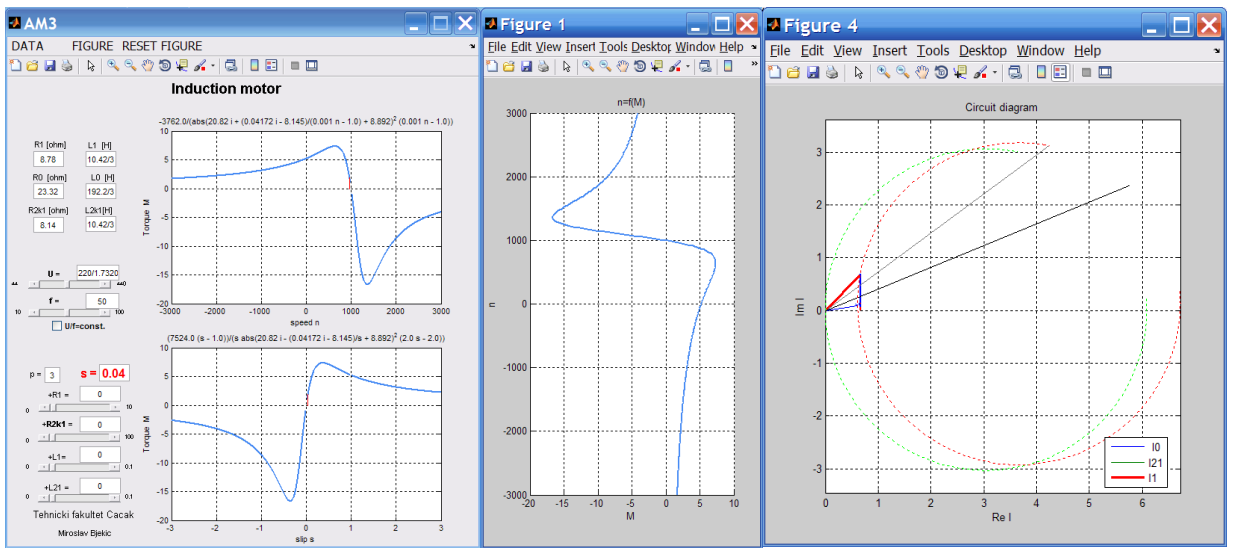

Сл. 1 – Matlab програм за симулацију механичке к-ке и кружног дијаграма АМ

До параметара еквивалентне шеме се долази извођењем огледа празног хода и кратког споја и обрадом измерених вредности: *U*<sub>k</sub>, *I*<sub>k</sub>, *P*<sub>k</sub>, *U*<sub>0</sub>, *I*<sub>0</sub> и *P*<sub>0</sub>

У програмском пакету <u>Geogebra</u> је написан симулациони програм у које могуће задавати параметре еквивалентне шеме и добіри график развијеног електромагнетног момента.

Графици на сликама 3 и 4 показују фамилије механичних карактеристика добијених за случајеве:

1) при промени напона ако се фреквенција одржава на константној вредности, и

2) уколико се напон и фреквенција мењају уз услов да је њихов количних константан.

Користи се исти програм у коме се само мења положај клизача:

| U/f=const. |  |   |  |  |  | U/f<>const. |  |  |  |  |   |   |  |  |
|------------|--|---|--|--|--|-------------|--|--|--|--|---|---|--|--|
|            |  |   |  |  |  | 1           |  |  |  |  | 1 |   |  |  |
|            |  | • |  |  |  |             |  |  |  |  |   | • |  |  |
|            |  |   |  |  |  | -           |  |  |  |  | 1 |   |  |  |

Сл. 2 – Клизач за бирање режима рада (са и без фреквентног претварача)

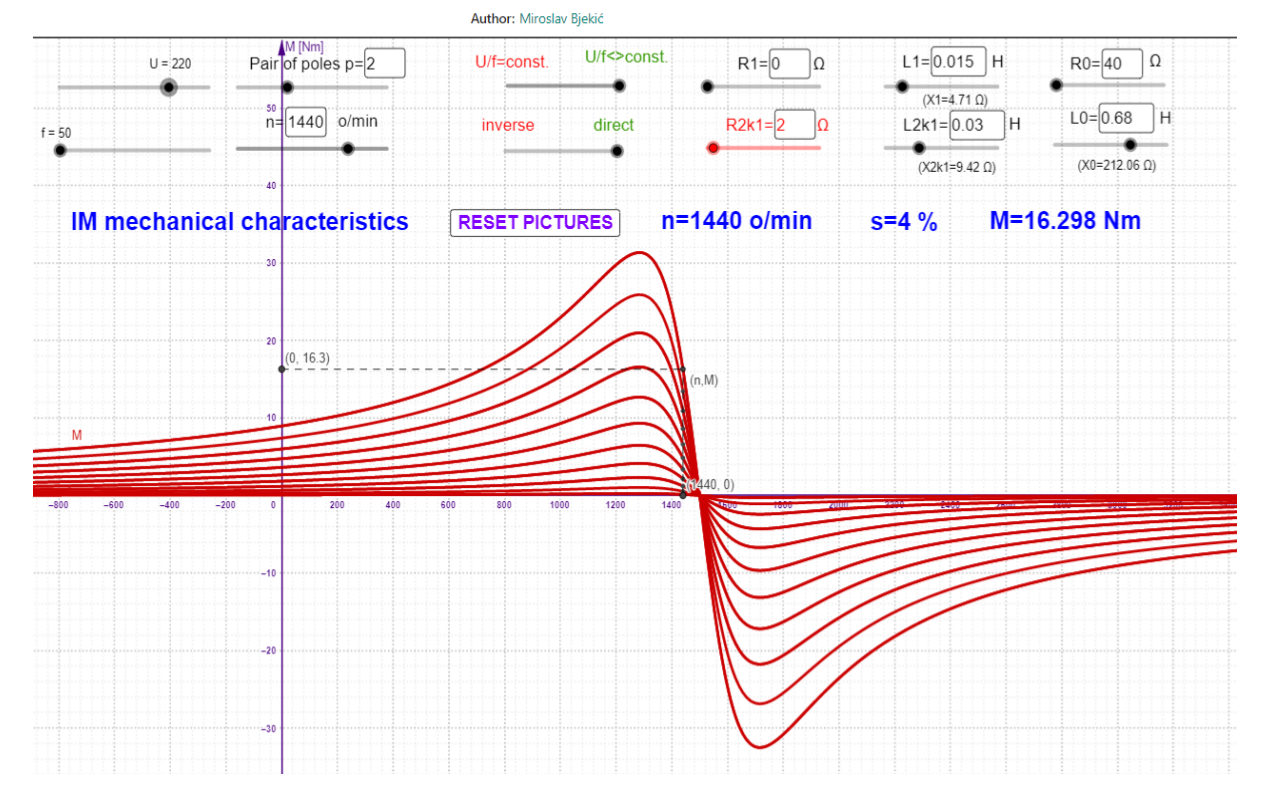

IM mechanical characteristic

Сл. 3 - <u>Симулација механичких к-ка AM за различите вредности напона U</u> <u>при константној вредности фреквенције *f*</u>

6. ЛАБОРАТОРИЈСКА ВЕЖБА

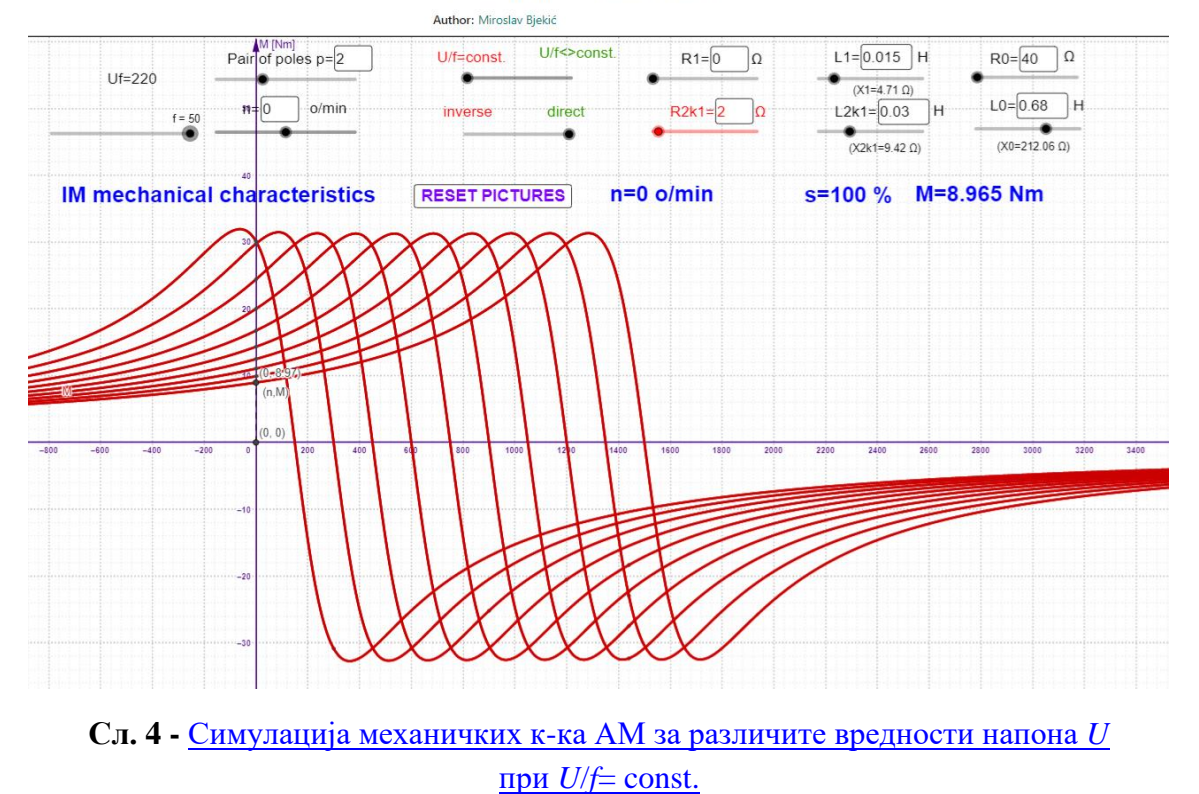

IM mechanical characteristic

# Спецификација опреме и прибора за извођење лабораторијске вежбе

На следећој слици је дат приказ лабораторијске поставке.

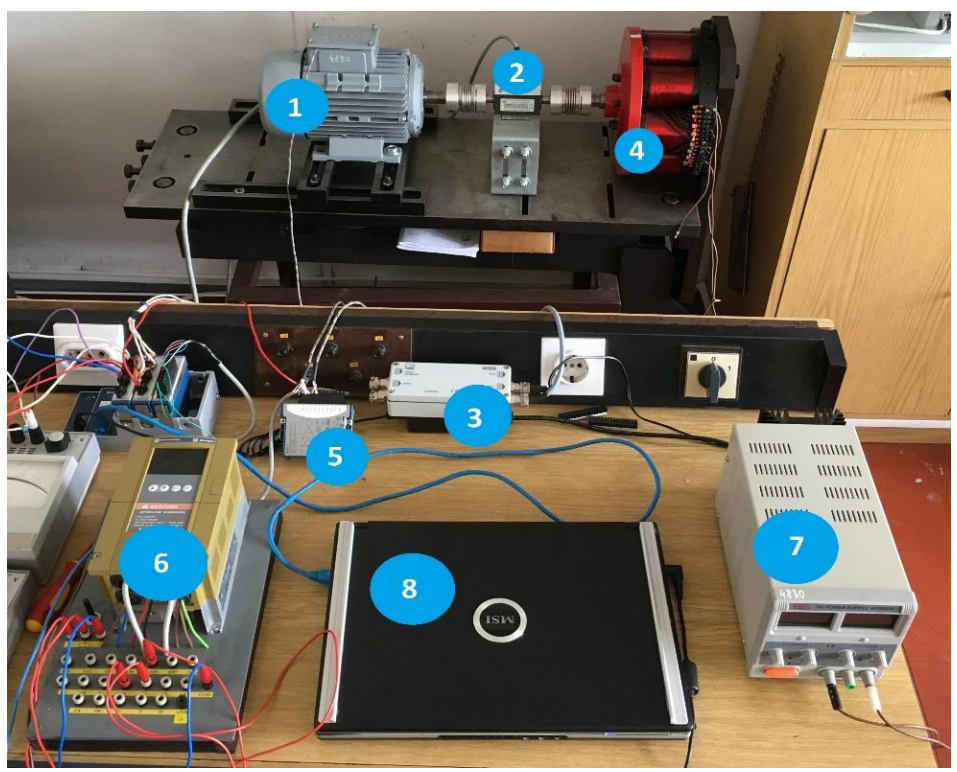

Сл. 5- Лабораторијска поставка

3

6. ЛАБОРАТОРИЈСКА ВЕЖБА

ИСПИТИВАЊЕ ЕЛЕКТРИЧНИХ МАШИНА(ИЕЕ)

|    | Асинхрони мотор                                                                 | $U_{n}[V]$                    | ] Δ/Y                       | 220/380 |            |  |  |  |  |
|----|---------------------------------------------------------------------------------|-------------------------------|-----------------------------|---------|------------|--|--|--|--|
|    | 0                                                                               | $I_{n}[A]$                    | Δ/Υ                         | 6/3,5   |            |  |  |  |  |
|    | Harris I                                                                        | $\cos\varphi$                 |                             | 0.7     |            |  |  |  |  |
| 1  | AT E                                                                            | f [Hz]                        | ]                           | 50      |            |  |  |  |  |
| 1. |                                                                                 | $P_n$ [k]                     | -<br>W]                     | 1,1     |            |  |  |  |  |
|    | T SIZ                                                                           | <i>n</i> [mi                  | n- <sup>1</sup> ]           | 920     |            |  |  |  |  |
|    |                                                                                 |                               | -                           |         |            |  |  |  |  |
|    |                                                                                 | TT ·                          |                             |         |            |  |  |  |  |
|    | мерач момента 120 w N                                                           | Најосновнији опис             |                             |         |            |  |  |  |  |
|    |                                                                                 | Unce                          | r = 5 m r = 2000 e m r      |         |            |  |  |  |  |
|    |                                                                                 | мерење брзине до 3000 о/тіп,  |                             |         |            |  |  |  |  |
| 2. | •                                                                               | максимална брзина10000 o/min, |                             |         |            |  |  |  |  |
|    | C ONLINGUERT - MESWELLE<br>ORGANIZATIONER                                       | опсег излазног сигнала        |                             |         |            |  |  |  |  |
|    | Tatown for transmit                                                             |                               |                             |         |            |  |  |  |  |
|    |                                                                                 |                               |                             |         |            |  |  |  |  |
|    | Спојна кутија НВМ VK20А                                                         | St3                           |                             |         | Улаз/Излаз |  |  |  |  |
|    | 69                                                                              | 1                             | Напон напајања 1430V        | ŕ       | Улаз       |  |  |  |  |
|    | Wash III and                                                                    |                               |                             |         |            |  |  |  |  |
|    |                                                                                 |                               | Маса за напон напајања 0V   |         | Улаз       |  |  |  |  |
|    | are 10 - 20 0                                                                   | 3                             | Мерени сигнал момента 0 V   |         | Излаз      |  |  |  |  |
|    | the second second second                                                        | 6                             | Мерени сигнал за момент 10  |         | Излаз      |  |  |  |  |
|    | CALL 0                                                                          |                               | V                           |         |            |  |  |  |  |
|    |                                                                                 | St5                           |                             |         |            |  |  |  |  |
|    | छ ८ छ <sup>г</sup> ∈ ∻<br>21 12)21 12                                           | 1                             | Мерени сигнал за брзину 0   |         | Излаз      |  |  |  |  |
|    |                                                                                 | 4                             | Мерени сигнал за брзину 5 V |         | Излаз      |  |  |  |  |
|    |                                                                                 | 5                             | Мерени сигнал за брзину     | y -5    | Излаз      |  |  |  |  |
|    | Str Std                                                                         |                               | V                           |         |            |  |  |  |  |
| -  |                                                                                 |                               |                             |         |            |  |  |  |  |
| 3. |                                                                                 |                               |                             |         |            |  |  |  |  |
|    |                                                                                 |                               |                             |         |            |  |  |  |  |
|    |                                                                                 |                               |                             |         |            |  |  |  |  |
|    | 811 811<br>811 811                                                              |                               |                             |         |            |  |  |  |  |
|    |                                                                                 |                               |                             |         |            |  |  |  |  |
|    |                                                                                 |                               |                             |         |            |  |  |  |  |
|    | March & Ass                                                                     |                               |                             |         |            |  |  |  |  |
|    | Sur 12X                                                                         |                               |                             |         |            |  |  |  |  |
|    |                                                                                 |                               |                             |         |            |  |  |  |  |
|    | приклычна кутија поти у клона се користи као веза мерних инструмената са напаја |                               |                             |         |            |  |  |  |  |
|    | даљом оорадом измерених сигнала. Садржи пет улазних и два излазна прикључка. За |                               |                             |         |            |  |  |  |  |

прикључна кутија НВМ V К20А се користи као веза мерних инструмената са напајањем и даљом обрадом измерених сигнала. Садржи пет улазних и два излазна прикључка. За мерење момента користе излаз St4 са пиновима 3(3 смља) и  $6(\pm 10\text{ V})$  који се доводе на аквизициону картицу NI USB-6009 и то пин 3 на улаз 2,а пин 6 на улаз 3 аквизиционе картице.

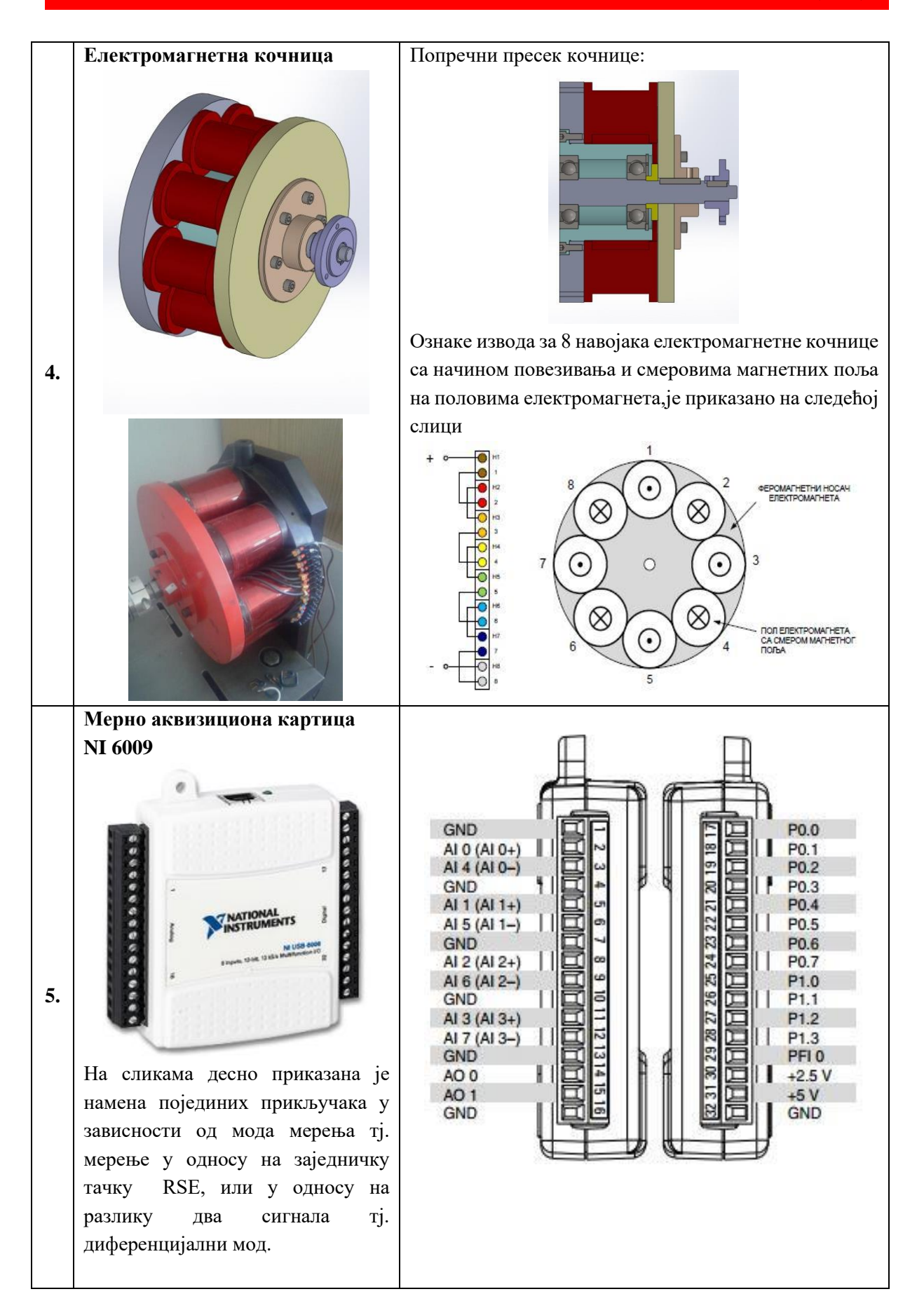

5

|    | Фреквентни претварач АТV31                                                                                                    | Улазне електричне величине                                                                             |                                                            |        |  |  |  |  |
|----|----------------------------------------------------------------------------------------------------|----------------------------------------------------------------------------------------------------|------------------------------------------------------------|--------|--|--|--|--|
|    |                                                                                                    | Мах линијск                                                                                            | а струја при 380V                                          | 6,4 A  |  |  |  |  |
|    | 2 Martin                                                                                                    | Подносива ј                                                                                            | 5 kA                                                       |        |  |  |  |  |
|    |                                                                                                    | Привидна сн                                                                                            | 4,2 kVA                                                    |        |  |  |  |  |
|    |                                                                                                    | Полазна стр                                                                                            | 10 A                                                       |        |  |  |  |  |
|    |                                                                                                    | Излазне електричне величине                                                                            |                                                            |        |  |  |  |  |
|    |                                                                                                    | Номинални                                                                                              | 180500 V                                                   |        |  |  |  |  |
| 6  | 00                                                                                                    | Номинална                                                                                              | 6,2 A                                                      |        |  |  |  |  |
|    | Carrier / A.SHP<br>2007 / 24007<br>2007 / 24007<br>20 | Транзијентн                                                                                            | а струја                                                   | 4,1 A  |  |  |  |  |
|    | DC POWER SUPPLAY 3005D                                                                                                    | Specifications:<br>Mastech mode                                                                        | I HY3005D                                                  |        |  |  |  |  |
|    |                                                                                                    | Adjustable output:<br>0-30V and 0-5A, Course and Fine controls for both current and<br>voltage outputs |                                                            |        |  |  |  |  |
|    | DC POWER SUPPLY HY3005D                                                                                                    | Input voltage:                                                                                         | e: 110V/60Hz or 220V/60Hz (switchable)                     |        |  |  |  |  |
| 7. |                                                                                                    | Line regulation:                                                                                       | $CV \le 0.01\% + 1 \text{ mV}$                             |        |  |  |  |  |
|    |                                                                                                    |                                                                                                    | $CC \le 0.2\% + 1 \text{ mA}$                              |        |  |  |  |  |
|    |                                                                                                    | Load Regulation:                                                                                       | $CV \le 0.01\% + 3mV$                                      |        |  |  |  |  |
|    |                                                                                                    | Rinnle noise:                                                                                          | $CV \le 0.5 \text{ mV RMS}$                                |        |  |  |  |  |
|    | CURRENT 30 VOLTAGE                                                                                                    |                                                                                                    | CC <= 3 mA RMS                                             |        |  |  |  |  |
|    |                                                                                                    | LCD reading<br>accuracy:                                                                               | +/-1% for voltage                                          |        |  |  |  |  |
|    | RE CORRE FIRE                                                                                                    |                                                                                                    | +/-2% for current                                          |        |  |  |  |  |
|    | TOWER D                                                                                                    | Operating<br>Environment:                                                                              | ronment: 0-40C, Relative humidity < 90%                    |        |  |  |  |  |
|    |                                                                                                    | Protection: constant current and short-circuit protection Size: 11 5" x 6 5" x 5 5"                    |                                                            |        |  |  |  |  |
|    |                                                                                                    | Weight:                                                                                                | aht: 13 lbs.                                               |        |  |  |  |  |
|    |                                                                                                    |                                                                                                    |                                                            |        |  |  |  |  |
|    | Ранунар са потребним софтвером                                                                                                    | Потребаціе                                                                                             | било који ранунар нији онер                                | атирци |  |  |  |  |
| 8. | тачунар са потреоним софтвером                                                                                                    | систем полр                                                                                            | оило који рачунар чији опера<br>жава програмски пакет LabV | iew.   |  |  |  |  |
|    |                                                                                                    |                                                                                                    | I I                                                        |        |  |  |  |  |

## Извођење вежбе

Фронт панел и блок дијаграм LabVIEW програма дати су на следећим сликама:

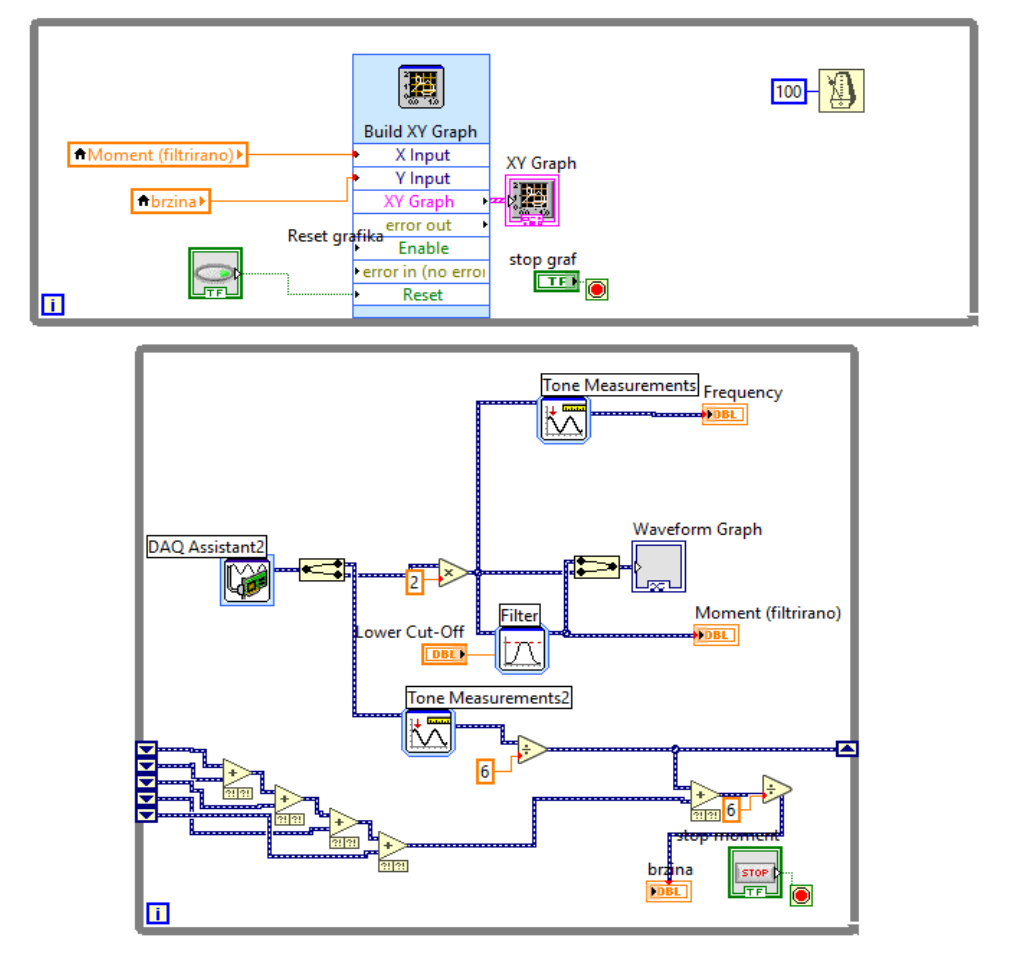

Сл. 6 - Блок дијаграм за снимање механипке кке АМ

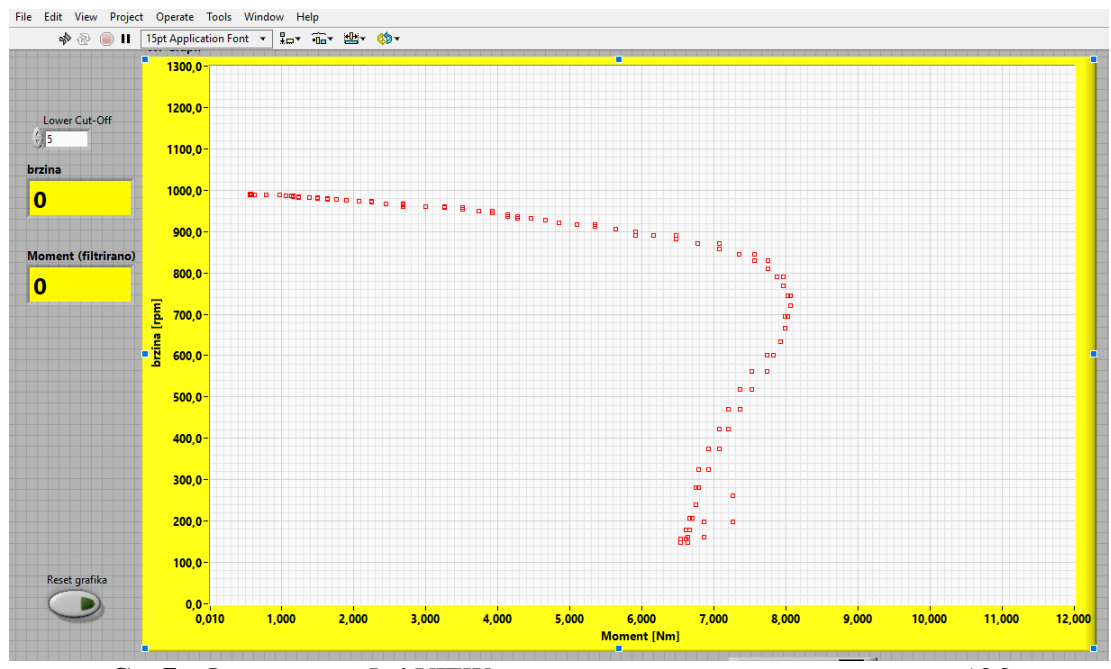

Сл. 7 - Фронт панел LabVIEW програма за снимање механичке кке AM

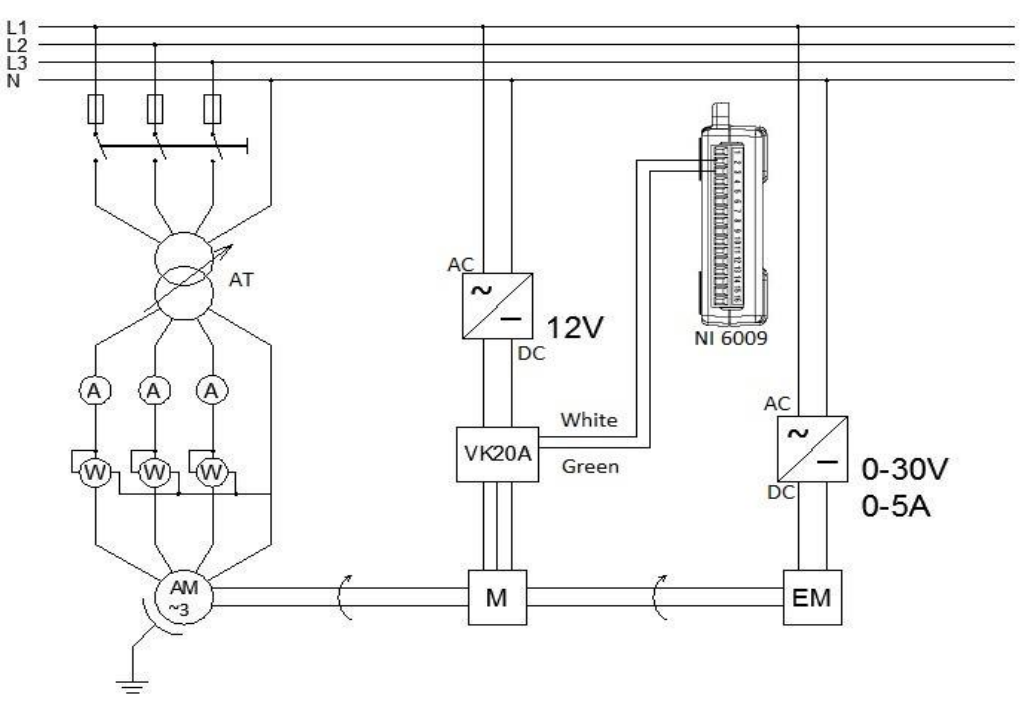

Електрична шема при промени напона напајања асинхроног мотора

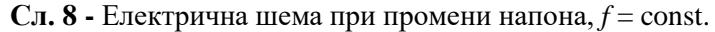

Поступак извођења вежбе је следећи:

- 1. Повезати елементе према задатој шеми
- 2. Стартовати програм у програмском пакету LabView
- 3. Уз помоћ аутотрансформатора подешавати жељени напон и снимити механичку кку *M*=f(*U*, *n*))
- 4. За сваки напон посебно уз помоћ LabView-а експортовати податке у Excel фајл
- 5. На основу добијених резултата мерења у ЕХСЕL-у нацртати механичке к-ке

### Резултати мерења

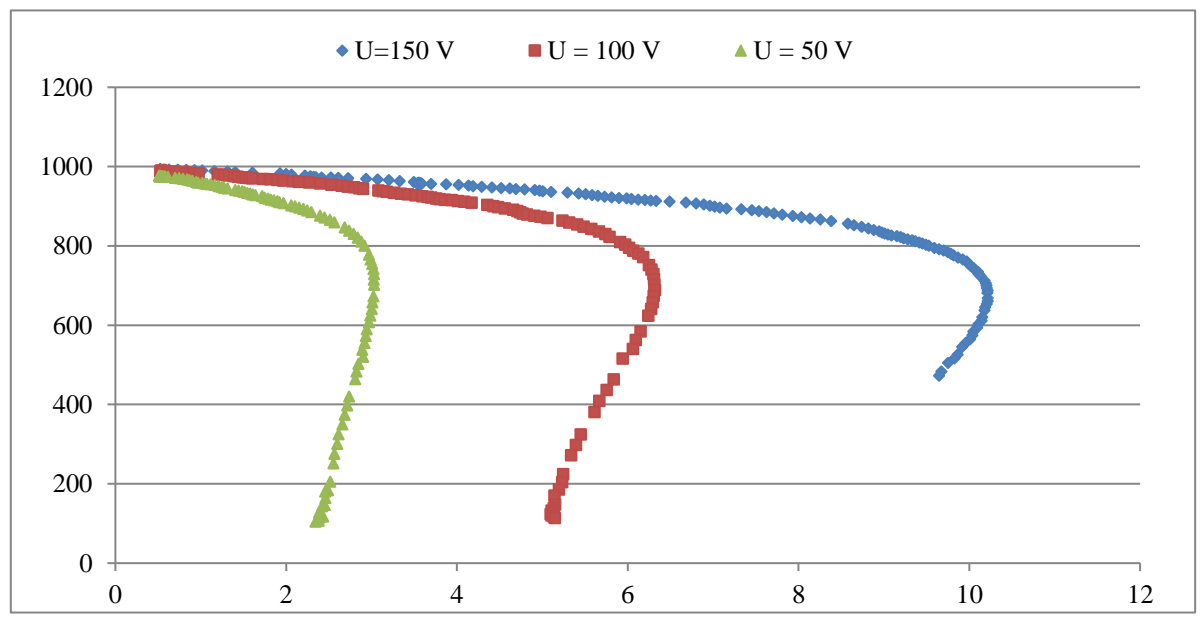

Сл. 9 - Фамилија механичких карактеристика при различитим вредностима напонима

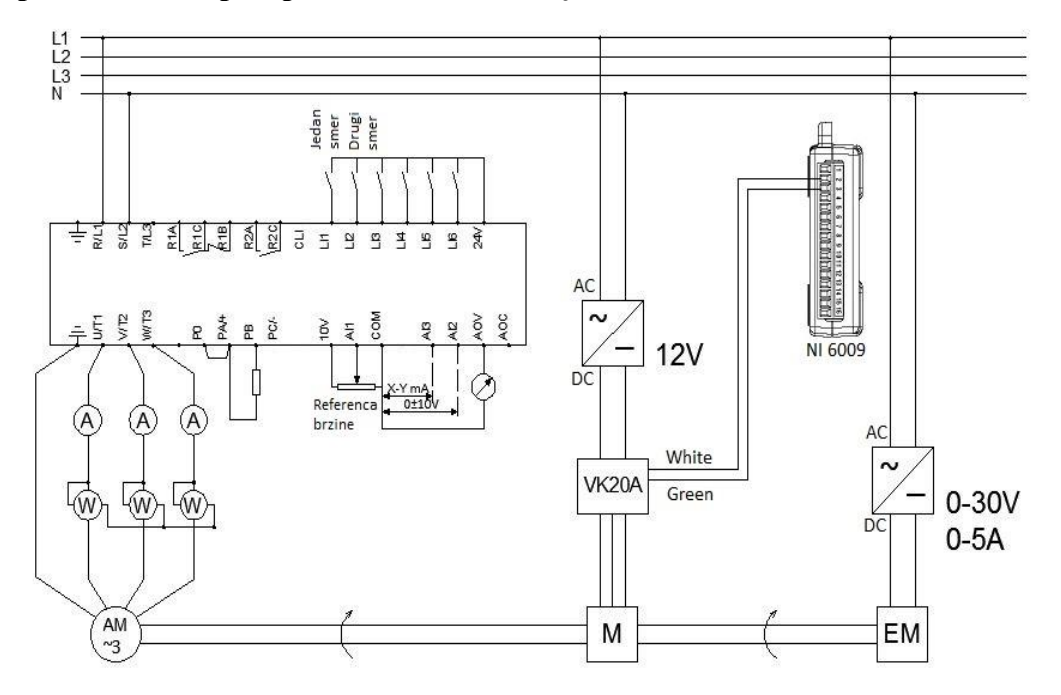

Електрична шема при промени напона и *U*/*f*= const.

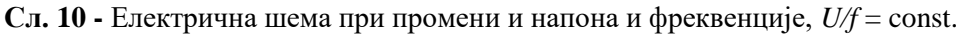

### Поступак извођења вежбе

- 1. Повезати елеманте према задатој шеми
- 2. Стартовати програм у програмском пакету LabView
- 3. Уз помоћ фреквентног претварача подешавати фреквенцу од 10- 60 Hz и при свакој фреквенци посебно снимити механичку к-ку
- 4. На основу добијених резултата мерења у ЕХСЕL-у нацртати механичке к-ке

### Резултати мерења

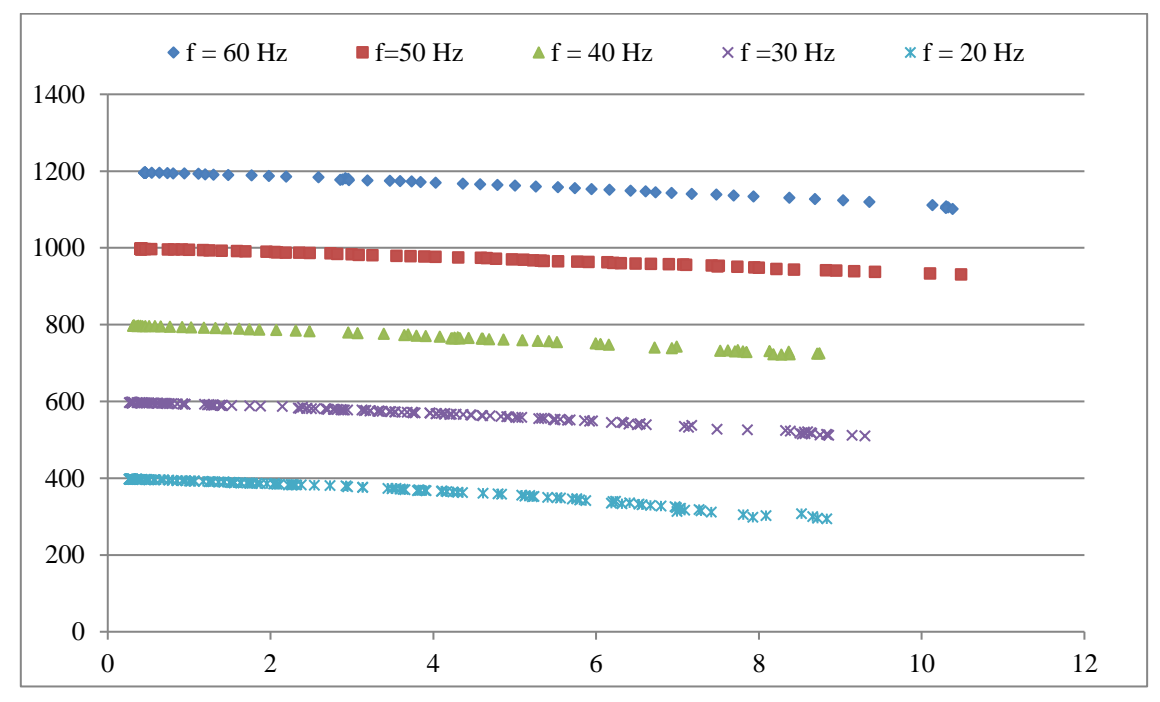

Сл. 11 - Фамилија механичких карактеристика при промени напона и U/f= const.

Пре набавке мерача момента и конструкције електромагнетне кочнице, механичка карактеристика је снимана <u>са другом опремом и другој процедури</u>.

Основна разлика је у томе што је по новој методи могуће постићи постепено повећавање оптерећења асинхроног моотра, чиме се и брзина постепено смањује (бар у стабилном – радном делу карактеристике). Тиме је постигнута могућност да се може занемарити момент убрзања (разлика између момента мотора и оптерећња), који је био узет у обзир приликом одеђивања момента асинхроног мотора на ранији начин.